# How To Buy GOMT on Hydra DEX

GoMeat Token (GOMT) can be bought in 3 easy steps as detailed below. If you face any issues or are uncertain about some steps then feel free to reach out to our team and they will guide you at every step. You can send an email at: <u>support@gomeat.io</u> or message any of our admins via <u>https://t.me/GoMeatToken</u>

## STEP 1: Create your Hydra Wallet

- Hydra has 3 types of wallets (desktop, web and extension)
- For the Hydra Wallet Extension, go to <u>https://chrome.google.com/webstore/detail/hydrawallet/polcbnennmbhbdoafiicjgccofalcn</u> <u>cl</u> and click on "add to chrome"
- Create your account using this extension. Make sure you save your private key details somewhere secure (I.e., write them down somewhere or save in your phone's notes App) as these will be needed to login

## STEP 2: Buy Hydra Coin

#### **Create Account on an Exchange:**

- Hydra Coin can be bought from multiple exchanges e.g. Kucoin, Gate.io and HitBTC.
- To buy from Kucoin, head to their site: <u>https://www.kucoin.com/ucenter/signup</u>. Create your account and fill out your KYC
- Once logged in, go to account security settings and setup Two Factor Verification and a Trading Password (this will be necessary later)
- Fund your account with USDT / Eur by connecting your bank/credit card with Exchange

# **Buy USDT:**

- Buying USDT is a necessary first step to buy any crypto
- To buy USDT on KuCoin, hover on *"buy crypto"* found on the left side of the website header
- Click on *"fast buy"*. Choose your method of payment and buy USDT.
- To confirm your USDT balance, hover on *"assets"* and click on *"main accounts"*. You should be able to see your USDT balance.
- To buy crypto, the USDT must first be sent to your "trading account". In the "*main accounts*" section, click on "*transfer*" found in the right USDT row. In the pop-up choose "*trading account*" and type the amount you wish to send.

#### Buy Hydra:

- On the left side of the header, hover on *"trade"* click on *"spot trading"*
- Click on "BTC/USDT" in the header and search for "Hydra/USDT"

- Once you have entered your trading password, on the right bottom click on "*spot*" followed by "*market*" to buy HYDRA at the best market price. Enter the amount of USDT against which you wish to buy Hydra. Click on "*Buy Hydra*", and trade will be executed at best available market prices.
- You can confirm your Hydra balance from the "assets>main accounts" section

## Transfer Hydra to your Hydra wallet:

- First, transfer Hydra to your "main account" on KuCoin. To do so, go to "*assets>trading accounts*". Click on "transfer" found in the Hydra row and have it transferred to your "main account"
- Now click on "transfer" again. In the pop-up, provide your Hydra wallet receiving address (found on your hydra wallet extension) and choose "Hydra" as the "network".

# STEP 3: Buy GOMT on Hydra Dex

- Go to Hydra Dex: <u>https://hydradex.org/#/swap</u>
- Click on *"connect to a wallet"* found on the right upper corner. You may be required to login to your Hydra wallet extension again
- From the header, click on *"swap"*
- In the "from" section, enter the amount of Hydra you wish to buy GOMT against
- In "to", select "GOMT" from "select your token"

Congratulations! You just bought some GOMT from Hydra DEX.